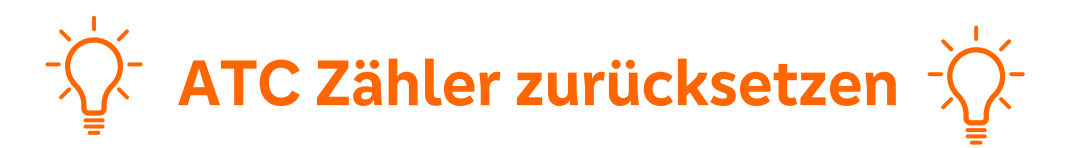

Damit Sie Ihren TAN Generator wieder nutzen können, ist es wichtig diesen im Onlinebanking zu Synchronisieren. Bitte gehen Sie wie folgt vor:

## 1. Melden Sie sich im Onlinebanking an

| Anmelden             |   |
|----------------------|---|
|                      |   |
| VR-NetKey oder Alias |   |
|                      | - |

## 2. Klicken Sie oben rechts bei Ihrem Namen auf:

| Persönliche Daten        |
|--------------------------|
| Profilauswahl            |
| Datenschutz & Sicherheit |
| Steuern                  |
| Zustimmungsmanagement    |
| Zugriffsverwaltung       |

## 3. Scrollen Sie nach unten auf:

| Sicherheitsverfahren<br>Hier finden Sie alle Funktionen zur Ver | waltung Ihrer Sicherheitsverfahren. |                   |
|-----------------------------------------------------------------|-------------------------------------|-------------------|
| SecureGo plus                                                   | • Aktiv                             | Ø                 |
| Weitere Sicherheitsverfahren                                    |                                     | $( \rightarrow )$ |

Hier sehen Sie ein, welche TAN-Verfahren Sie nutzen und können über das Stiftsymbol bzw. über den Pfeil bei "Weitere Sicherheitsverfahren" zur TAN-Verwaltung wechseln und Ihren TAN-Generator synchronisieren/den ATC Zähler zurücksetzen.

## 4. TAN Generator synchronisieren

| TAN-Verwaltur         | ng         |           |          |
|-----------------------|------------|-----------|----------|
| Art                   | Vom        | Status    | Aktionen |
| Condition Table allow | 17.00.3019 | verfüghar | Z Andern |

Wir machen den Weg frei.

Zu kompliziert? Jetzt auf SecureGo Plus umsteigen!

Klicken auf Sie "Synchronisieren" und befolgen Sie die Anweisungen.

Morgen kann kommen. Volksbank Löbau-Zittau eG